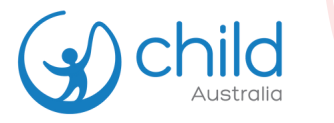

## How to create a bulk order

 Select the Professional Development (PD) course you want to purchase. Tick 'Enable Group Purchase' and Add number of users you are enrolling. Add to cart.

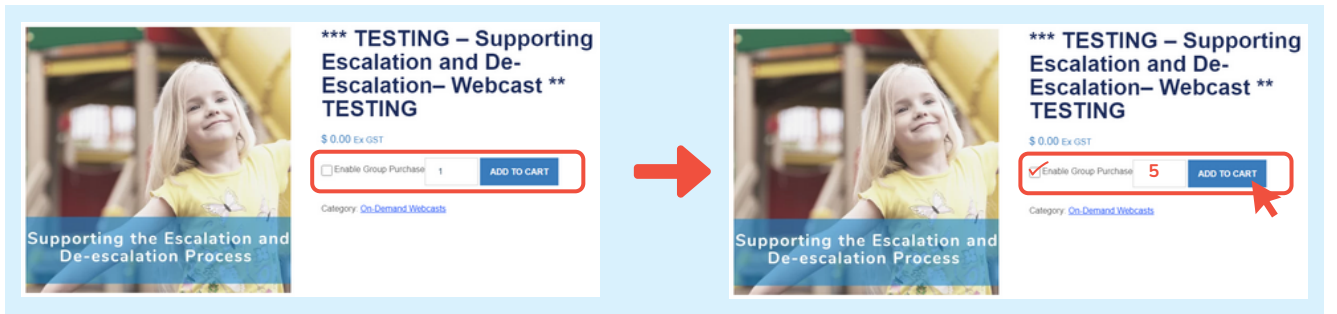

**O2** Finalise order, apply discount code (*if available*) and proceed to checkout. Add your Group name (*for example: 'Centre, webcast name and date'*)

| Prod     | duct Pri                                                       | ice        | Quantity        | Subtotal    | Additional information                                                |
|----------|----------------------------------------------------------------|------------|-----------------|-------------|-----------------------------------------------------------------------|
| × 🖻 Esca | ESTING - Supporting<br>Vision and De-<br>Vision Webcast ** \$0 | 1.00       | 5               | \$ 0.00     | Order notes (optional)                                                |
|          | Parture Code                                                   | l          |                 | UPDATE CART | Notes about your order, e.g. special notes for delivery.              |
|          | (                                                              | Cart total | s               |             | Group Name                                                            |
|          |                                                                | Subtotal   | \$ 0.00         |             | Group Name for *** TESTING – Supporting Escalation and De-Escalation- |
|          |                                                                | Total      | \$ 0.00         |             | Webcast ** TESTING ( 5 ) product *                                    |
|          |                                                                |            | Proceed to chec | kout        | My Training Team                                                      |

- If you are an **existing user** but have not yet logged in, **sign in to your account** to continue. The login option is available at the top of the page during checkout.
  - If you are a **new user**, the system will **automatically create you an account** upon checkout.

Fill up the billing details and any additional information. Once finalised, place your order.

| Money water * SUBBERRY     Money water * Laterals * Eliting details  Meneyse * Laterals *      | Additional Information<br>Ceter roles system; |   |                       | Thank you. Your order has been received.         order NUMBER:       DATE:         403414       June 5, 2024 |         |
|------------------------------------------------------------------------------------------------|-----------------------------------------------|---|-----------------------|----------------------------------------------------------------------------------------------------|---------|
| Conservationages ************************************                                          | •                                             | • | Order<br>Confirmation | Order details                                                                                                |         |
| Bale *<br> Wolan Austaia -<br>Precede *                                                        |                                               |   |                       | Product                                                                                                    | Total   |
| Parae *<br>Email address *<br>Oncine incorrect generated *                                     | ן                                             |   |                       | *** TESTING - Supporting Escalation and De-Escalation- Webcast ** TESTING × 5<br>Group Enrollment: Yes       | \$ 0.00 |
| Your order                                                                                     | J                                             |   |                       | Subtotal:                                                                                                    | \$ 0.00 |
| C Receive car<br>Product<br>The Physical Environment in OSHC - Set Paced Course + 1<br>Subsoal | Suburat<br>5 40 00<br>5 40 00                 |   |                       | Total:                                                                                                    | \$ 0.00 |
| GST<br>Total                                                                                   | 5 4.50<br>5 43.50                             |   |                       |                                                                                                    |         |

**04** You will receive 2 e-mails.

 Order confirmation with your invoice
 Link to enrol your team members in the course
 (required for team access)

| cmail I:            | Order / Tax Invoice #403                                                                                                    |          |         |
|---------------------|----------------------------------------------------------------------------------------------------|----------|---------|
| Order<br>ofirmation | 16 Jason,<br>We have finished processing your order.<br>[Onder (#403414] (June 5, 2024)                                                                                                    |          |         |
|                     | Product                                                                                                    | Quantity | Price   |
|                     | *** TESTING - Supporting Escalation and<br>De-Escalation - Webcast ** TESTING<br>• Group Envolved.                                                                                                    | •        | \$ 0.00 |
|                     | Subtotal:                                                                                                    |          | \$ 0.00 |
|                     | Total:<br>Billing address                                                                                                    |          | \$0.00  |
|                     | Jason De Marsief<br>Jason Pesting<br>Dielender Weister<br>Dielender Weisters Australia & FD4<br>13000000000<br>another with the second of the second<br>Ad proces in the second are inclusive of CD1.<br>Child Australia - ADH E1 1995 B | 79.146   |         |
|                     | Onit Australia - ADV 01 500 E75                                                                                                    | 1.146    |         |

**05** Start enrolling your team members by following the link in the e-mail.

**If you are ordering for someone else,** please enrol yourself first then proceed to enrol other team member(s).

Ca

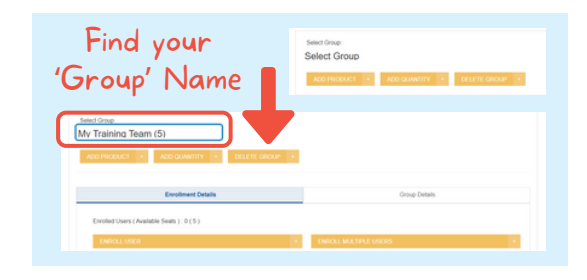

## Enrol your team members by:

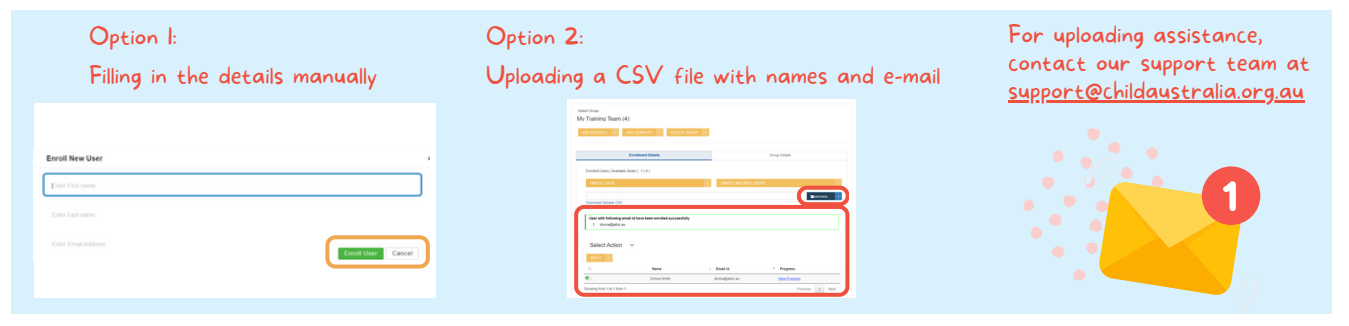

**06** Your team members will all receive an e-mail confirmation with a link to enrol.

- New users: this email includes their username and password
- Existing users: use their current login details to access "My Account"

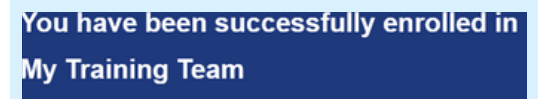

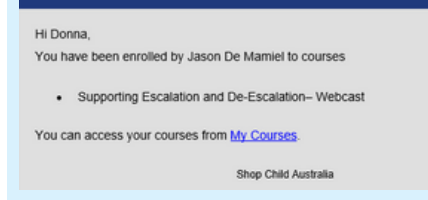

- If you are not yet logged in, sign in to your account by clicking "Login / Register" to access all enrolled courses.
- If you are already logged in, click "My Account" to access all enrolled courses.

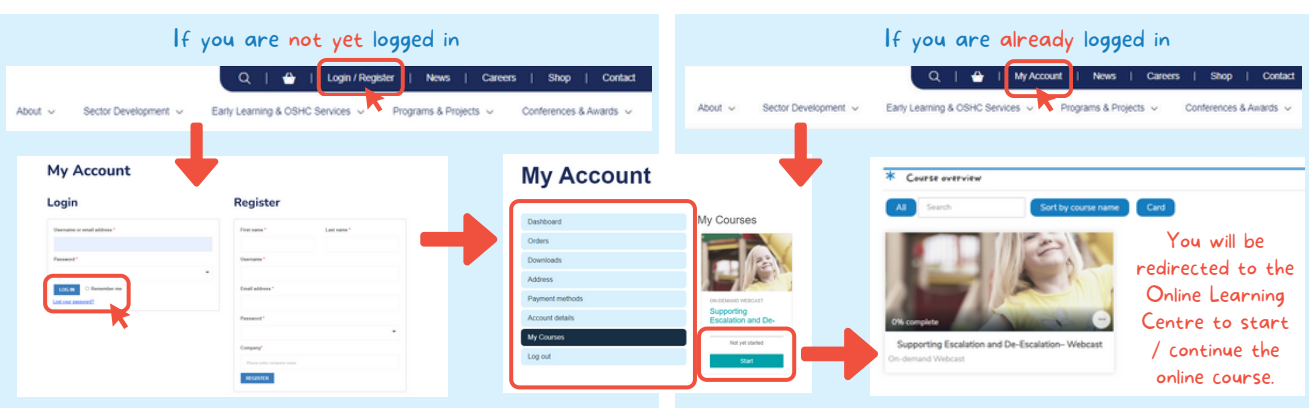